# Резервное копирование

# и восстановление PostgreSQL

Модуль PostgreSQL SuperB

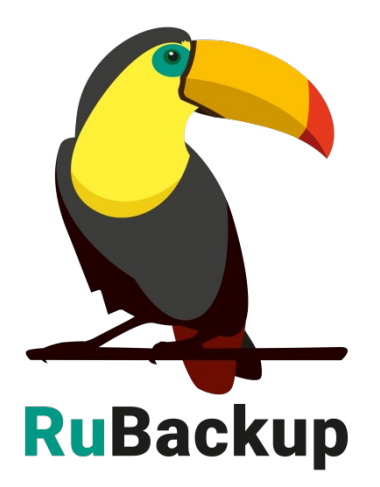

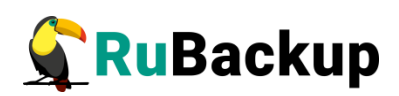

# Содержание

| ВведениеЗ                                                                                 |
|-------------------------------------------------------------------------------------------|
| Подготовка хоста СУБД PostgreSQL5                                                         |
| Подготовка СУБД PostgreSQL7                                                               |
| Подготовка сервера с СУБД PostgreSQL7                                                     |
| Создание пользователя СУБД для безопасного выполнения базовой резервной копии PostgreSQL9 |
| Параметры файла конфигурации модуля резервного копирования10                              |
| Установка клиента RuBackup12                                                              |
| Мастер-ключ13                                                                             |
| Защитное преобразование резервных копий14                                                 |
| Алгоритмы защитного преобразования15                                                      |
| Менеджер Администратора RuBackup (RBM)16                                                  |
| Настройка правил резервного копирования СУБД PostgreSQL19                                 |
| Срочное резервное копирование при помощи RBM23                                            |
| Централизованное восстановление резервных копий с помощью RBM.25                          |
| Восстановление со стороны клиента28                                                       |
| Использование rb_archives для восстановления СУБД                                         |
| PostgreSQL                                                                                |
| Использование графического менеджера клиента rbc для восстановления СУБД PostgreSQL       |
| Восстановление на определенный момент времени                                             |

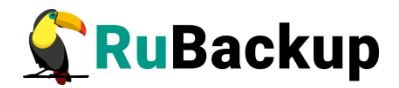

## Введение

Модуль PostgreSQL SuperB предназначен для резервного копирования и восстановления СУБД PostgreSQL в режиме непрерывного резервного копирования и резервного копирования архивных WAL.

Поддерживаются версии PostgreSQL 9.6, 10, 11, 12, 13, 14.

Модуль PostgreSQL SuperB обеспечивает поддержку дедупликации системы резервного копирования RuBackup и большую производительность в ходе резервного копирования.

Принцип резервного копирования СУБД PostgreSQL с использованием RuBackup состоит в периодическом создании базовых резервных копий экземпляра СУБД по определенному расписанию и резервному копированию архивированных файлов WAL по мере их появления.

В репозитории RuBackup базовые резервные копии будут хранится как **полные резервные копии** (*full*), а файлы WAL, созданные после базовой резервной копии, - как **инкрементальные резервные копии** (*incremental*). Дифференциальное резервное копирование данных СУБД PostgreSQL не предусмотрено, и в случае попытки создания правила в глобальном расписании RuBackup для выполнение дифференциальной резервной копии будет создано правило для инкрементального резервного копирования.

После успешного выполнения резервного копирования архивные файлы WAL могут быть автоматически удалены клиентом RuBackup из каталога, в котором они были созданы.

#### Особенности модуля:

– СУБД PostgreSQL должна располагаться в файловой системе, которая использует том LVM. В том случае, если база данных располагается не на LVM, то данный модуль работать не будет; для таких случаев используйте обычные модули RuBackup PostgreSQL;

– модуль поддерживает СУБД PostgreSQL с дополнительными табличными пространствами (*tablespaces*). Табличные пространства так же должны располагаться в файловых системах, которые используют тома LVM;

– в LVM volume groups, в которых расположены тома LVM, должно быть не менее 10% свободного места для возможности создания моментальных снимков LVM;

– в качестве файловых систем для размещения файлов СУБД, среди прочих, может быть использована XFS;

- поддерживается только один кластер баз данных на хосте;

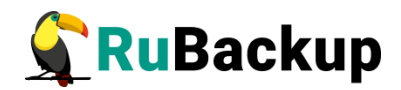

– для выполнения резервного копирования СУБД должна быть включена и настроена для работы в режиме архивирования WAL файлов;

– невозможно запустить одновременно две операции резервного копирования или восстановления для модуля PostgreSQL SuperB на одном хосте. Это предопределено тем, что выполнение резервного копирования СУБД производится по особой методике, не предусматривающей корректную возможность параллельных задач резервного копирования и восстановления для одной и той же СУБД. В том случае, если параллельная задача все-таки будет запущена, то она завершится с ошибкой;

– в том случае, если инкрементальное резервное копирование запускается чаще, чем появляются новые архивные WAL, то такие задачи будут завершены с ошибкой, т. к. для них нет объекта резервного копирования.

Важно! Настоящее руководство является описанием функционала и не является точной инструкцией во восстановлению СУБД в любой ситуации, которая может произойти!

Внимание! При выполнении операции восстановления с развертыванием существующий кластер баз данных СУБД PostgreSQL будет уничтожен, а на его месте будет восстановлен кластер баз данных из резервной копии. Перед операцией восстановления рекомендуется принудительно остановить работу всех клиентов с СУБД и выполнить базовое резервное копирование!

Рекомендуется отключить возможность централизованного восстановления СУБД на клиенте и выполнять восстановление из резервной копии только со стороны клиента под контролем администратора СУБД.

Для систем, которые находятся в эксплуатации рекомендуется установить значение параметра *direct\_restore по* в файле настроек /opt/rubackup/etc/rb\_module\_pg\_superb.conf, что обеспечит восстановление резервной копии в выбранном каталоге без реального развертывания.

Централизованное восстановление и восстановление с развертыванием рекомендуется предварительно выполнять на резервном хосте (виртуальной машине) для проверки корректности восстановления СУБД.

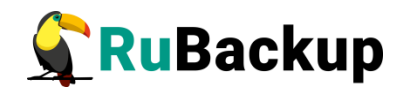

# Подготовка хоста СУБД PostgreSQL

Для возможности резервного копирования данных СУБД PostgreSQL при помощи CPK RuBackup на сервер следует установить следующие пакеты:

rubackup-client.deb — клиент резервного копирования,

rubackup-pg-superb.deb — модуль резервного копирования данных PostgreSQL SuperB.

Хост или виртуальная машина, где располагается СУБД PostgreSQL должна быть сконфигурирована таким образом, что все файлы кластера баз данных, в том числе файлы табличных пространств, располагались на томах LVM.

|                | рд-ѕирего н                                                                                                    | а QEMU/КVM                                                             |                                 |                 |  |
|----------------|----------------------------------------------------------------------------------------------------|------------------------------------------------------------------------|---------------------------------|-----------------|--|
| Файл Виртуальн | ная машина — Вид. Отправить комбинацию клавиш<br>Полодония — Полодония странать комбинацию клавиш                                                                                                    |                                                                        |                                 |                 |  |
|                |                                                                                                    |                                                                        |                                 |                 |  |
|                |                                                                                                    |                                                                        |                                 |                 |  |
|                | Storage configuration                                                                                                    |                                                                        |                                 | [ <u>H</u> elp] |  |
|                | FILE SYSTEM SUMMARY                                                                                                    |                                                                        |                                 |                 |  |
|                | MOUNT POINT SIZE TYPE DEVICE TYPE<br>[/ 17.000G new ext4 new LVM logic<br>[/boot 1.000G new ext4 new partition<br>[/rubackup-tmp 9.998G new ext4 new partition<br>[/var/lib 18.000G new ext4 new LVM logic | cal volume<br>п of локальный диск<br>п of локальный диск<br>cal volume |                                 |                 |  |
|                | AVAILABLE DEVICES                                                                                                    |                                                                        |                                 |                 |  |
|                | DEVICE<br>[ vg0 (new)<br>free space                                                                                                    | TYPE<br>LVM volume group                                               | SIZE<br>19.996G ►]<br>1.996G    |                 |  |
|                | [ ubuntu-vg (new)<br>free space                                                                                                    | LVM volume group                                                       | 18.996G ►]<br>1.996G            |                 |  |
|                |                                                                                                    |                                                                        |                                 |                 |  |
|                | USED DEVICES                                                                                                    |                                                                        |                                 |                 |  |
|                | DEVICE<br>[ vg0 (new)<br>var–lib new, to be formatted as ext4, mount                                                                                                    | TYPE<br>LVM volume group<br>ed at ∕var∕lib                             | SIZE<br>19.996G ►]<br>18.000G ► |                 |  |
|                | [ ubuntu–vg (new)<br>ubuntu–lv new, to be formatted as ext4, mounte                                                                                                    | LVM volume group<br>ed at /                                            | 18.996G ►]<br>17.000G ►         |                 |  |
|                | [/dev/vda<br>partition 1 new, bios_grub                                                                                                    | локальный диск                                                         | 20.000G • ]<br>1.000M •         |                 |  |
|                | partition 2 new, to be formatted as ext4, mount<br>partition 3 new, PV of LVM volume group ubuntu-v                                                                                                    | /g                                                                     | 18.997G                         |                 |  |
|                | [ /dev/vdb<br>PV of LVM volume group vg0                                                                                                    | локальный диск                                                         | 20.000G • ]                     |                 |  |
|                | [ /dev/vdc                                                                                                    | локальный диск                                                         | 10.000G 🕨 ]                     |                 |  |
|                | (Готова<br>Сброст<br>(Назад                                                                                                    | р ]<br>ить ]<br>]                                                      |                                 |                 |  |
|                |                                                                                                    |                                                                        |                                 |                 |  |

Примерное разбиение разделов для хоста с СУБД PostgreSQL:

В данном примере предполагается, что кластер баз данных располагается в разделе /var/lib, в каждой volume group оставлено около 10% свободного пространства.

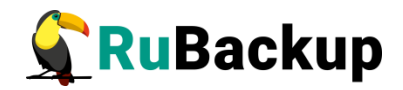

Для формирования резервной копии на стороне клиента необходимо выделить отдельный раздел для временных операций с резервными копиями, который примонтировать к каталогу /rubackup-tmp и указать его при конфигурировании клиента (local backup directory path).

Можно не выделять отдельный раздел для временных операций с резервными копиями на клиенте в том случае, если будет выполняться резервное копирование в дедупликационное хранилище резервных копий, либо если клиенту для временных операций с резервными копиями со стороны сервера резервного копирования будет предоставлена временная сетевая NFS папка (см. подробности в документе «Руководство по установке серверов резервного копирования и Linux клиентов RuBackup»).

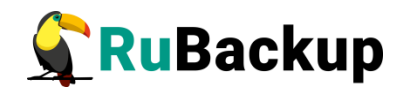

# Подготовка СУБД PostgreSQL

Подготовка СУБД PostgreSQL к выполнению резервного копирования при помощи CPK RuBackup включает:

1. Подготовку сервера с СУБД PostgreSQL;

2. Создание пользователя СУБД для безопасного выполнения базовой резервной копии PostgreSQL.

### Подготовка сервера с СУБД PostgreSQL

Для подготовки сервера с СУБД PostgreSQL необходимо выполнить следующие действия:

1. Для обеспечения доступа пользователя rubackup\_backuper к СУБД изменить метод доступа в конфигурационном файле СУБД PostgreSQL /etc/postgresql/12/main/pg\_hba.conf (расположение файла может отличаться в зависимости от дистрибутива Linux и версии PostgreSQL):

```
# "local" is for Unix domain socket connections only
local all all md5
```

- 2. Для непрерывного архивирования и восстановления СУБД PostgreSQL включить архивирование WAL, для чего:
  - в конфигурационном файле СУБД PostgreSQL /etc/postgresql/12/main/postgresql.conf (расположение файла может отличаться в зависимости от дистрибутива Linux и версии PostgreSQL) настройте следующие параметры:

```
wal_level = replica
archive_mode = on
archive_command = 'test ! -f
/opt/rubackup/mnt/postgresql_archives/%f && cp %p
/opt/rubackup/mnt/postgresql_archives/%f'
archive_timeout = 300
```

 там же установите значение параметра data\_directory (если оно не определено), иначе модуль резервного копирования не сможет определить местоположение файлов СУБД:

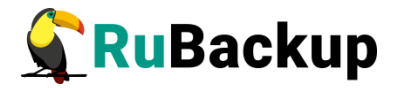

data\_directory = '/var/lib/postgresql/10/main'

 в файле postgresql.conf для версий PostgreSQL 12 и более новых, должна быть прописана строка, определяющая порядок развертывания СУБД из резервной копии

```
restore_command = 'cp /opt/rubackup/mnt/postgresql_archives/%f %p'
```

Без добавления этой строки для версий PostgreSQL 12 и более новых модуль будет отказываться стартовать и будет выдавать сообщение об ошибке:

```
Try to check module: 'PostgreSQL SuperB' ...
Execute OS command: /opt/rubackup/modules/rb_module_pg_superb -t 2>&1
PostgreSQL version: 12.9 (Ubuntu 12.9-0ubuntu0.20.04.1)
Module version: 1.9
LVM version: 2.03.07(2)
You MUST define restore_command in the /etc/postgresql/12/main/postgresql.conf
... unable to use module 'PostgreSQL SuperB' at this client
```

3. После внесения изменений в конфигурационный файл перезапустите PostgreSQL командой:

#### \$ sudo service postgresql restart

Значение параметра archive\_command должно содержать каталог в файловой системе сервера PostgreSQL, в который будут копироваться архивируемые сегменты WAL.

В настройках RuBackup для каждой СУБД PostgreSQL в файле /opt/rubackup/etc/rb\_module\_pg\_superb.conf определен параметр archive\_catalog, содержащий значение каталога, в котором предполагается создание архивных WAL файлов. Значение этого параметра по умолчанию:

/opt/rubackup/mnt/postgresql\_archives/

При планировании установки СРК RuBackup вы можете назначить для хранения архивных WAL файлов выделенное хранилище требуемого размера и сделать на него ссылку на том сервере PostgreSQL, где это требуется.

Объем необходимого пространства под архивные файлы WAL на сервере PostgreSQL можно оценить следующим образом:

1) по умолчанию один файл WAL имеет размер 16 МБ;

2) необходимо оценить, как часто создается новый WAL файл (максимальный период определяется в конфигурационном файле СУБД при помощи параметра archive\_timeout). Предлагаемое выше значение — 300 секунд или 12 раз в час, но в реальности, при высокой нагрузке, этот период может оказаться короче, и создаваться WAL файл будет чаще;

3) если настроить правило инкрементального резервного копирования таким образом, что архивный WAL файл будет скопирован сразу же после его появления в каталоге, то потребуется минимум 184 МБ (12 раз в час по 16 МБ). Целесообразно заложить как минимум двухкратный запас свободного места

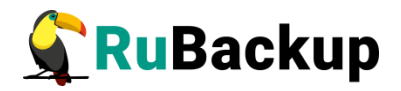

для этого каталога, иначе, при невозможности переместить архивный WAL файл в каталог из-за недостатка свободного места, это может привести к деградации производительности СУБД в целом.

#### Внимание! Указанный каталог должен быть доступен для записи и чтения пользователю postgres, а также пользователю, под контролем которого работает клиент RuBackup!

Обеспечить это можно командой:

#### # chown postgres:postgres /opt/rubackup/mnt/postgresql\_archives/

С помощью этого же подхода можно оценить необходимый объем хранилища на сервере резервного копирования RuBackup.

Для правильной работы клиента RuBackup параметр archive\_catalog в конфигурации RuBackup и параметр archive\_command в конфигурационном файле PostgreSQL должны иметь одинаковое значение для одной и той же СУБД.

Параметр archive\_timeout определяет период времени в секундах, по окончании которого cepsep PostgreSQL должен переключится на новый сегмент WAL.

После изменения параметров конфигурационного файла необходимо перезагрузить PostgreSQL при помощи команды:

#### \$ sudo systemctl restart postgresql

При настройке резервного копирования PostgreSQL в OC Astra Linux SE 1.6 и 1.7 необходимо в файле /etc/parsec/mswitch.conf для параметра zero\_if\_notfound установить значение yes и затем перезагрузить сервис PostgreSQL:

\$ sudo service postgresql restart

### Создание пользователя СУБД для безопасного

### выполнения базовой резервной копии PostgreSQL

Пользователь для выполнения операции создания базовой резервной копии должен обладать правами на выполнение функций начала и окончания резервного копирования экземпляра PostgreSQL. Для настройки выполните следующие действия:

1. Вызовите psql при помощи команды:

\$ sudo -u postgres psql

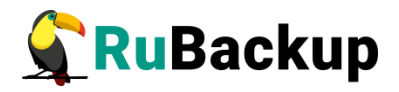

2. В psql создайте пользователя rubackup\_backuper (в качестве пароля укажите желаемый пароль вместо *12345*):

# create user rubackup\_backuper password '12345';

# alter role rubackup\_backuper with login;

# grant execute on function pg\_start\_backup to rubackup\_backuper;

# grant execute on function pg\_stop\_backup(bool, bool) to rubackup\_backuper;

# grant execute on function pg\_switch\_wal to rubackup\_backuper;

# grant pg\_read\_all\_settings to rubackup\_backuper;

Вместо пользователя rubackup\_backuper вы можете создать пользователя с другим именем и с соответствующим набором прав. В файле конфигурации модуля /opt/rubackup/etc/rb\_module\_pg\_superb.conf необходимо указать имя пользователя и его пароль:

#### # cat /opt/rubackup/etc/rb\_module\_pg\_superb.conf

username rubackup\_backuper password 12345 port 5432 archive\_catalog /opt/rubackup/mnt/postgresql\_archives pg\_ctl /usr/lib/postgresql/**12**/bin/pg\_ctl auto\_remove\_wal yes direct\_restore yes postgresql\_admin postgres

Для параметра pg\_ctl необходимо указать абсолютный путь для используемой версии PostgreSQL.

### Параметры файла конфигурации модуля резервного

#### копирования

Параметры файла конфигурации RuBackup для модуля резервного копирования СУБД PostgreSQL /opt/rubackup/etc/rb\_module\_pg\_superb.conf представлены в таблице 1.

Таблица 1 — Параметры файла конфигурации модуля резервного копирования PostgreSQL

| Параметр        | Назначение                          | Значение по<br>умолчанию |
|-----------------|-------------------------------------|--------------------------|
| username        | Имя пользователя в СУБД PostgreSQL, | rubackup_backuper        |
|                 | обладающего правами выполнять       |                          |
|                 | резервное копирование               |                          |
| password        | Пароль username                     |                          |
| port            | Порт для соединения с СУБД          | 5432                     |
| archive_catalog | Каталог для хранения архивных WAL   | /opt/rubackup/mnt/       |
|                 |                                     | postgresql_archives      |
| pg_tcl          | Местонахождение pg_ctl, зависит от  | /usr/lib/postgresql/12/  |
|                 | используемой версии                 | bin/pg_ctl               |

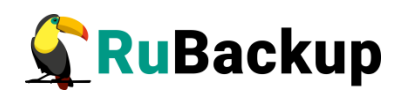

| Параметр         | Назначение                                                                                                    | Значение по |
|------------------|----------------------------------------------------------------------------------------------------|-------------|
| auto_remove_wal  | В случае значения <b>уез</b> архивные WAL<br>будут удалены из каталога<br>archive_catalog после выполнения<br>резервного копирования (если они<br>включены в резервную копию)                                                                                                    | yes         |
| direct_restore   | При значении <b>уеs</b> :<br>При восстановлении резервной копии<br>служба postgresql будет остановлена,<br>каталог кластера баз данных будет<br>очищен, файлы цепочки резервных<br>копий будут восстановлены в каталог<br>кластера баз данных и будут выполнены<br>все необходимые настройки для<br>восстановления СУБД при старте<br>службы postgresql. Старт службы<br>postgresql будет инициирован модулем<br>при помощи pg_ctl.<br>При значении <b>no</b> :<br>Файлы цепочки резервных копий будут<br>восстановлены в выбранный<br>пользователем каталог. Восстановление<br>СУБД в данном случае выполняется<br>администратором СУБД в ручном<br>режиме | yes         |
| postgresql_admin | Login администратора PostgreSQL в операционной системе                                                                                                    | postgres    |

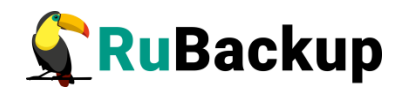

# Установка клиента RuBackup

Для возможности резервного PostgreSQL необходимо установить клиента RuBackup на хост, сюда же необходимо установить модуль rb\_module\_pg\_superb из пакета rubackup-pg-superb.deb или rubackup-pg-superb.rpm.

Подробно процедура установки клиента описана в документе «Руководство по установке серверов резервного копирования и Linux клиентов RuBackup».

При установке клиента рекомендуется использовать функцию централизованного восстановления в тех случаях, когда предполагается восстановление СУБД из средства управления RBM.

В ходе инсталляции пакета в системе будет создан файл настроек доступа к СУБД PostgreSQL /opt/rubackup/etc/rb\_module\_pg\_superb.conf.

Измените в этом файле настройки для возможности подключения модуля к СУБД и выполнения резервного копирования (см. соответствующий раздел ниже).

При старте клиента RuBackup, в случае правильных настроек доступа к СУБД и корректной настройки самой СУБД для выполнения задач резервного копирования и восстановления, в журнальном файле /opt/rubackup/log/RuBackup.log на клиенте появится следующая запись:

```
Try to check module: 'PostgreSQL SuperB' ...
Execute OS command: /opt/rubackup/modules/rb_module_pg_superb -t 2>&1
PostgreSQL version: 12.9 (Ubuntu 12.9-0ubuntu0.20.04.1)
Module version: 1.9
LVM version: 2.03.07(2)
Checking the database placement:
PostgreSQL data directory: /var/lib/postgresql/12/main used LVM volume '/dev/mapper/vg0-var--lib'
in the volume group: 'vg0'
... module 'PostgreSQL SuperB' was checked successfully
```

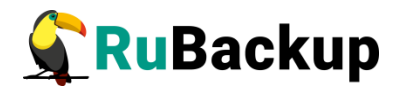

## Мастер-ключ

В ходе установки клиента RuBackup будет создан мастер-ключ для защитного преобразования резервных копий, а также ключи для электронной подписи, если предполагается использовать электронную подпись.

Внимание! При утере ключа вы не сможете восстановить данные из резервной копии, если она была преобразована с помощью защитных алгоритмов!

Важно! Ключи рекомендуется после создания скопировать на внешний носитель, а также распечатать бумажную копию и убрать эти копии в надежное место!

Мастер-ключ рекомендуется распечатать при помощи утилиты hexdump, так как он может содержать неотображаемые на экране символы:

\$ hexdump /opt/rubackup/keys/master-key
0000000 79d1 4749 7335 e387 9f74 c67e 55a7 20ff
0000010 6284 54as 83a3 2053 4818 e183 1528 a343
0000020

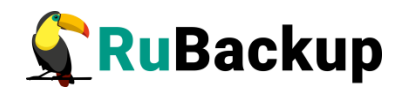

# Защитное преобразование резервных

## копий

При необходимости, сразу после выполнения резервного копирования архивы могут быть преобразованы на хосте клиента. Таким образом, важные данные будут недоступны для администратора RuBackup или других лиц, которые могли бы получить доступ к резервной копии (например, на внешнем хранилище картриджей ленточной библиотеки или на площадке провайдера облачного хранилища для ваших резервных копий).

Защитное преобразование осуществляется входящей в состав RuBackup утилитой rbcrypt. Ключ для защитного преобразования резервных копий располагается на хосте клиента в файле /opt/rubackup/keys/master-key. Защитное преобразование данных при помощи rbcrypt возможно с длиной ключа 256 бит (по умолчанию), а также 128, 512 или 1024 бита в зависимости от выбранного алгоритма преобразования.

Если для правила глобального расписания необходимо выбрать особый режим защитного преобразования с длиной ключа, отличной от 256 бит, и с ключом, расположенным в другом месте, то вы можете сделать это при помощи скрипта. выполняющегося после выполнения резервного копирования (определяется в правиле глобального расписания администратором RuBackup). При этом необходимо, чтобы имя преобразованного файла осталось таким же, как и ранее, иначе задача завершится с ошибкой. Провести обратное преобразование такого файла после восстановления его из архива следует вручную при помощи утилиты rbcrypt. При таком режиме работы нет необходимости указывать алгоритм преобразования в правиле резервного копирования, иначе архив будет повторно преобразован с использованием мастер-ключа.

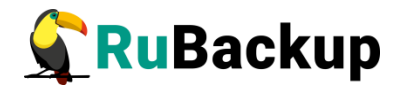

## Алгоритмы защитного преобразования

Алгоритмы, доступные для выполнения защитного преобразования представлены в таблице 2.

Таблица 2 – Алгоритмы защитного преобразования, доступные в утилите rbcrypt

| Алгоритм   | Длина ключа, бит | Примечание                                                |
|------------|------------------|-----------------------------------------------------------|
| Anubis     | 128, 256         |                                                           |
| Aria       | 128, 256         |                                                           |
| CAST6      | 128, 256         |                                                           |
| Camellia   | 128, 256         |                                                           |
| Kalyna     | 128, 256, 512    | Украинский национальный стандарт<br>ДСТУ 7624:2014        |
| Kuznyechik | 256              | Российский национальный стандарт<br>ГОСТ Р 34.12-2015     |
| MARS       | 128, 256         |                                                           |
| Rijndael   | 128, 256         | Advanced Encryption Standard (AES)                        |
| Serpent    | 128, 256         |                                                           |
| Simon      | 128              |                                                           |
| SM4        | 128              | Китайский национальный стандарт для<br>беспроводных сетей |
| Speck      | 128, 256         |                                                           |
| Threefish  | 256, 512, 1024   |                                                           |
| Twofish    | 128, 256         |                                                           |

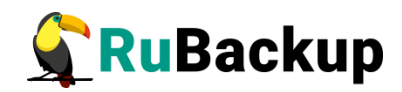

# Менеджер Администратора RuBackup

# (RBM)

Оконное приложение Менеджер Администратора RuBackup (RBM) предназначено для администрирования серверной группировки RuBackup, включая управление клиентами, глобальным расписанием, хранилищами резервных копий и другими параметрами RuBackup.

В RuBackup 1.9 RBM располагается в отдельном пакете и может быть установлен как на сервер резервного копирования, так и на удаленном APM администратора.

RuBackup 1.9 предоставляет ролевую модель доступа к системе резервного копирования. При запуске RBM вам потребуется пройти аутентификацию. Уточните login/password для вашей работы у главного администратора CPK. Если вы главный администратор, то используйте для авторизации суперпользователя *rubackup* и тот пароль, который вы задали ему при инсталляции.

Для запуска RBM следует выполнить команду:

#### # /opt/rubackup/bin/rbm&

После чего необходимо в открывшееся окно «Аутентификация» ввести наименование сервера Rubackup, имя пользователя и пароль (рисунок 1).

|                 | Аутентификация | (на rubackup) | 0        |
|-----------------|----------------|---------------|----------|
| Сервер RuBackup | localhost      | ping          | 🛹 ок     |
| Пользователь    | rubackup       |               | 🗶 Cancel |
| Пароль          |                |               |          |
|                 |                |               |          |
|                 |                |               |          |
|                 | Duran          | <b>d</b>      |          |

Для резервного копирования клиент должен быть авторизован администратором RuBackup.

Если клиент RuBackup установлен, но не авторизован, в нижней части окна RBM появится сообщение о том, что найдены неавторизованные клиенты

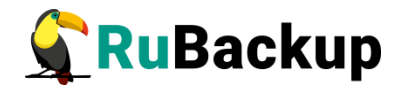

(рисунок 2). Все новые клиенты должны быть авторизованы в системе резервного копирования RuBackup.

|                           |               |                       | Мене,                | джер администратора RuBackup   | 0 🛛 🖉            |
|---------------------------|---------------|-----------------------|----------------------|--------------------------------|------------------|
| Конфигура                 | ация Просмо   | тр Действия Аналитика | Информация           |                                |                  |
| Объекты                   | Стратегии     | Глобальное расписание | Удаленная репликация | Серверная группировка RuBackup |                  |
| Объект                    |               | Описание              |                      |                                |                  |
| - Группы                  | клиентов      |                       |                      |                                |                  |
| + cluste                  | er group      |                       |                      |                                |                  |
| <ul> <li>No gr</li> </ul> | oup           |                       |                      |                                |                  |
| ant                       | tares         | Primary RuBackup serv | ver                  |                                |                  |
| ast                       | ra17          |                       |                      |                                |                  |
| ast                       | ra-ce         |                       |                      |                                |                  |
| dst                       | I'd-se        | local                 |                      |                                |                  |
| btr                       | rfs0          | local                 |                      |                                |                  |
| clu                       | ster0         |                       |                      |                                |                  |
| clu                       | ster1         |                       |                      |                                |                  |
| kvr                       | m             |                       |                      |                                |                  |
| pos                       | stgres10      |                       |                      |                                |                  |
| pve                       | e             |                       |                      |                                |                  |
| wir                       | n2k16-client  |                       |                      |                                |                  |
| WI                        | N-70EF10G9T   | OV                    |                      |                                |                  |
| WI                        | N-SERVER      |                       |                      |                                |                  |
| • cest g                  | roup          |                       |                      |                                |                  |
|                           |               |                       |                      |                                |                  |
|                           |               |                       |                      |                                |                  |
|                           |               |                       |                      |                                |                  |
|                           |               |                       |                      |                                |                  |
|                           |               |                       |                      |                                |                  |
|                           |               |                       |                      |                                |                  |
| оединение                 | : rubackup@ru | ibackup:antares       |                      |                                |                  |
| Найдены не                | еавторизован  | ные клиенты           |                      |                                | Нормальный режим |
|                           |               |                       |                      |                                |                  |

Рисунок 2

Для авторизации неавторизованного клиента в RBM выполните следующие действия:

1. Откройте меню **Действия** → **Клиенты** → **Авторизовать клиентов** (рисунок 3).

|                                       |                     |                               | Μ | ене,     | джер администратора RuBackup (на rubackup)          |
|---------------------------------------|---------------------|-------------------------------|---|----------|-----------------------------------------------------|
| Конфигура                             | ция Просмотр        | Действия Аналитика Информация |   |          |                                                     |
| Объекты                               | Стратегии Г         | Глобальные действия           | • | ция      | Серверная группировка RuBackup                      |
| Объект                                | Описание            | Клиенты                       |   | <u> </u> | вторизовать клиентов                                |
| <ul> <li>Клиенть<br/>rubac</li> </ul> | u<br>up Primary Bul | Авторизовать медиа серверы    |   | 0        | бросить пароль                                      |
|                                       |                     |                               |   | У        | далить автопроверку плана аварийного восстановления |
|                                       |                     |                               |   | Г        | роверить план аварийного восстановления             |
|                                       |                     |                               |   | k        | лиентские запросы                                   |
|                                       |                     |                               |   | У        | далить offline клиентов                             |
|                                       |                     |                               |   |          |                                                     |
|                                       |                     |                               |   |          |                                                     |

### Рисунок 3

2. Выберите нужного неавторизованного клиента и нажмите **Авторизовать** (рисунок 4).

| Имя хост  | та Тип ОС ОС дистрибьюте |        | MAC               | IPv4            | IPv6                    | HWID             |  |
|-----------|--------------------------|--------|-------------------|-----------------|-------------------------|------------------|--|
| pg-supert | Linux                    | ubuntu | 52:54:00:d8:9f:e0 | 192.168.122.241 | fe80::5054:ff:fed8:9fe0 | d555ced630243d19 |  |
|           |                          |        |                   |                 |                         | 0                |  |
|           |                          |        |                   |                 |                         |                  |  |
|           |                          |        |                   |                 |                         |                  |  |
|           |                          |        |                   |                 |                         |                  |  |
|           |                          |        |                   |                 |                         |                  |  |
|           |                          |        |                   |                 |                         |                  |  |
|           |                          |        |                   |                 |                         |                  |  |

Рисунок 4

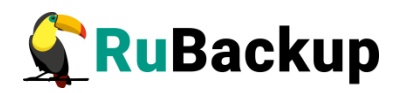

После авторизации новый клиент будет виден в главном окне RBM (рисунок 5):

|                           |                   |                       | Менед                | ажер администратора RuBackup   | ۵ 🕲 😂            |
|---------------------------|-------------------|-----------------------|----------------------|--------------------------------|------------------|
| Конфигура                 | ция Просмот       | р Действия Аналитика  | Информация           |                                |                  |
| Объекты                   | Стратегии         | Глобальное расписание | Удаленная репликация | Серверная группировка RuBackup |                  |
| Объект                    |                   | Описание              |                      |                                |                  |
| - Группы                  | клиентов          |                       |                      |                                |                  |
| + cluste                  | r group           |                       |                      |                                |                  |
| <ul> <li>No gr</li> </ul> | oup               |                       |                      |                                |                  |
| ant                       | ares              | Primary RuBackup serv | /er                  |                                |                  |
| ast                       |                   |                       |                      |                                |                  |
| ast                       | 10-00             |                       |                      |                                |                  |
| bre                       | st-front brest la | ocal                  |                      |                                |                  |
| btr                       | fs0               |                       |                      |                                |                  |
| clu                       | ster0             |                       |                      |                                |                  |
| clu                       | ster1             |                       |                      |                                |                  |
| kvr                       | n                 |                       |                      |                                |                  |
| pg-                       | superb            |                       |                      |                                |                  |
| pos                       | tgres10           |                       |                      |                                |                  |
| pve                       |                   |                       |                      |                                |                  |
| win                       | 2k16-client       |                       |                      |                                |                  |
| WI                        | N-70EF10G91C      |                       |                      |                                |                  |
| b test a                  | N-SERVER          |                       |                      |                                |                  |
| r test g                  | Toop              |                       |                      |                                |                  |
|                           |                   |                       |                      |                                |                  |
|                           |                   |                       |                      |                                |                  |
|                           |                   |                       |                      |                                |                  |
|                           |                   |                       |                      |                                |                  |
| Соелинение                | rubackup@rub      | ackup:antares         |                      |                                |                  |
|                           |                   |                       |                      |                                | Нормальный режим |

Рисунок 5

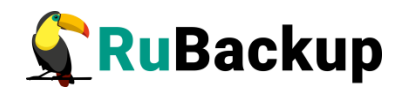

# Настройка правил резервного

## копирования СУБД PostgreSQL

Для выполнения резервного копирования необходимо на каждый хост (виртуальную машину) с СУБД PostgreSQL создать два правила резервного копирования:

1. Для выполнения полного резервного копирования (выполняется создание базовой резервной копии).

2. Для выполнения инкрементального резервного копирования (выполняется резервное копирования архивных WAL, которые образовались с момента выполнения последней резервной копии).

Чтобы выполнять регулярное резервное копирование СУБД PostgreSQL, необходимо создать правило в глобальном расписании (в случае групповых операций можно так же использовать стратегии резервного копирования). Для этого выполните следующие действия:

1. Выберите клиента и добавьте правило резервного копирования (рисунок 6).

|                                                    | Менеджер администратора RuBackup 🔷 🖲 😔                              |                       |                |             |       |          |            |                |                           |                                    |                |                 |             |        |        |
|----------------------------------------------------|---------------------------------------------------------------------|-----------------------|----------------|-------------|-------|----------|------------|----------------|---------------------------|------------------------------------|----------------|-----------------|-------------|--------|--------|
| Конфигура                                          | ция Просмот                                                         | р Действия Аналитика  | Информация     |             |       |          |            |                |                           |                                    |                |                 |             |        |        |
| Объекты                                            | Стратегии                                                           | Глобальное расписание | Удаленная репл | икация Се   | рверн | ая групі | пировка Р  | RuBackup       |                           |                                    |                |                 |             |        |        |
| Объект                                             |                                                                     | Описание              |                | Свойства    | Наст  | ройки    | Инфор      | мация          |                           |                                    |                |                 |             |        |        |
| <ul> <li>Группы к</li> <li>cluster</li> </ul>      | лиентов<br>г <i>дгоир</i>                                           |                       |                | Тип ОС      |       | Linux    |            |                |                           |                                    |                |                 |             |        |        |
| * No gro                                           | up<br>ares                                                          | Primary RuBackup serv | er             | ОС дистрибы | ютер  | ubuntu   |            |                |                           |                                    |                |                 |             |        |        |
| astr                                               | a17<br>a-ce                                                         | rindiy Kabackap Serv  |                | HWID        |       | d555ce   | d630243c   | d19            |                           |                                    |                |                 |             |        |        |
| astr                                               | a-se<br>st-front brest le                                           | ocal                  |                | MAC         |       | 52:54:0  | 0:d8:9f:e0 | D              |                           |                                    |                |                 |             |        |        |
| btrf                                               | s0                                                                  |                       |                | IP v4       |       | 192.168  | 8.122.241  |                |                           |                                    |                |                 |             |        |        |
| clus                                               | ter0<br>ter1                                                        |                       |                | IP v6       |       | fe80::50 | 054:ff:fed | 8:9fe0         |                           |                                    |                |                 |             |        |        |
| pg<br>pos<br>pve<br>win<br>WIN<br>WIN<br>↓ test gr | uperb<br>tgres10<br>2k16-client<br>I-70EF10G9TC<br>I-SERVER<br>TOUP | v                     |                | Имя прави   | ила   | Мин      | Час        | День<br>месяца | Месяц                     | День<br>недели                     | Начнется       | Закончится      | Тип ресурса | Ресурс | Тип РК |
|                                                    |                                                                     |                       |                | Стратегии   | Пра   | вила     | Резервн    | ње копии       | Доба<br>Доба<br>Удаленная | вить<br>вить несколь<br>репликация | ко<br>Задачи Г | План восстановл | ения Журнал | 1      | Þ      |

Рисунок 6

2. Выберите тип ресурса: «PostgreSQL SuperB» (рисунок 7).

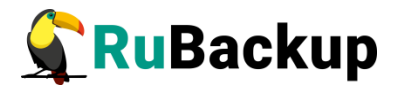

|                                                                  | Менеджер администратора RuBackup                                               |                          |
|------------------------------------------------------------------|--------------------------------------------------------------------------------|--------------------------|
| Конфигурация Просмотр Действия<br>Объекты Стратегии Глобальное р | Добавить правило в глобальное расписание                                       | 8                        |
| Объект Описание<br>• Группы клиентов                             | Основное Уведомления Дополнительно                                             | ✓ <u>O</u> K<br>¥ Cancel |
| No group     antares     Primary Ru                              | Knieht pg-superb * HWID: d555ced630243i *                                      |                          |
| astra-ce<br>astra-se                                             | Пул Default ·                                                                  |                          |
| brest-front.brest.local<br>btrfs0<br>cluster0                    | Максимальный объем РК 0 С Гб, для данного клиента нет Изменитъ Приоритет 100 С |                          |
| cluster1<br>kvm<br>pg-superb                                     | Block device                                                                   |                          |
| postgres10<br>pve                                                | LVM logical volume                                                             |                          |
| WIN-70EF10G9TOV<br>WIN-SERVER                                    | Образец ра<br>PostgreSQL SuperB<br>росбразование nocrypt +                     |                          |

Рисунок 7

3. Выберите ресурс, нажав кнопку Выбрать (рисунок 8).

| Выбрать PostgreSQL SuperB на клиенте: pg-superb | 8        |
|-------------------------------------------------|----------|
| Database                                        | <u> </u> |
| 1 PostgreSQL 12.9.9                             | X Cancel |
|                                                 |          |
|                                                 |          |
|                                                 |          |
|                                                 |          |
|                                                 |          |
|                                                 |          |
|                                                 |          |
|                                                 |          |
|                                                 |          |
| Выбрать                                         |          |

Рисунок 8

В окне выбора всегда будет предложен только один вариант: PostgreSQL с номером версии. Для модуля rb\_module\_pg\_superb наименование ресурса не имеет значения: модуль в соответствии с файлом настроек /opt/rubackup/etc/rb\_module\_pg\_superb.conf будет пытаться подключиться к базе данных.

4. Установите настройки правила: название правила, пул хранения данных, максимальный объем для резервных копий правила (в ГБ), тип резервного копирования (*full* - для базового резервного копирования, *incremental* - для резервного копирования архивных WAL), расписание резервного копирования, срок хранения и необязательный временной промежуток проверки резервной копии (рисунок 9).

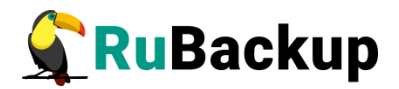

|            |                  | Доба       | авить правило в глобальное расписание            |          |
|------------|------------------|------------|--------------------------------------------------|----------|
| Основное   | Уведомления      | Дополнител | ьно                                              | <u> </u> |
| Имя        | PG test          |            |                                                  | X Cancel |
| Клиент     | pg-superb        |            | ▼ HWID: d555ced630243( ▼                         |          |
| Пул        | Default          |            | •                                                |          |
| Максимал   | ьный объем РК    | о 🗘 гб,    | для данного клиента нет Изменить Приоритет 100 🜩 |          |
| Тип ресурс | ca PostgreSQL Su | perB 🔹     | Настроить                                        |          |
| Образец    | расписания       | Bce        | Тип РК     full       Преобразование     nocrypt |          |
| Минута     | 0                | 2          |                                                  |          |
| Час        | 0                |            | Период действия правила                          |          |
| День мес   | яца 1            |            |                                                  |          |
| Месяц      | January          | / •        |                                                  |          |
|            | ели Monday       | / -        | Окончание 20.04.2023 18.10                       |          |

#### Рисунок 9

При помощи кнопки «Настроить...» можно задать размер снэпшота тома LVM в процентах от размера самого тома (lvm\_snapshot\_size). Значение по умолчанию для данного параметра составляет 10%.

В ходе выполнения задания резервного копирования в журнальном файле задания резервного копирования (файл с номером задачи в /opt/rubackup/log) можно проконтролировать реальную утилизацию созданного снэпшота:

В том случае, если это значение при реальном резервном копировании близко к 100%, то необходимо увеличить размер свободного места в LVM группе и увеличить lvm\_snapshot\_size.

5. На вкладке «Дополнительно» можно настроить автоматическое удаление устаревших резервных копий, определить условие их перемещения в другой пул и установить разрешение для клиента удалять резервные копии (рисунок 10).

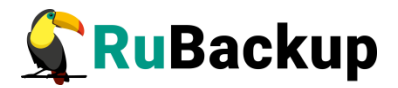

| Основное У                     | ведомления     | Дополнительно                     | ✓ OK                    |
|--------------------------------|----------------|-----------------------------------|-------------------------|
|                                |                |                                   |                         |
| Устаревшие р                   | езервные коп   | ии:                               | <b>≭</b> <u>C</u> ancel |
| <ul> <li>Автоматиче</li> </ul> | еское удаление | РК Информировать: Nobody          |                         |
| Резервные ко                   | опии:          |                                   |                         |
| Переместит                     | ть в пул: Defa | ult 🔹 если старше чем 🔟 🗘 month 👻 |                         |

#### Рисунок 10

Вновь созданное правило будет иметь статус run. Если необходимо создать правило, которое пока не должно порождать задач резервного копирования, нужно убрать отметку «Включить после создания». При необходимости, администратор может приостановить работу правила или немедленно запустить его (т.е. инициировать немедленное создание задачи при статусе правила wait).

Правила глобального расписания имеют срок жизни, определяемый при их создании, а также предоставляют следующие возможности:

– выполнить скрипт на клиенте перед началом резервного копирования;

 выполнить скрипт на клиенте после успешного окончания резервного копирования;

– выполнить скрипт на клиенте после неудачного завершения резервного копирования;

- выполнить защитное преобразование резервной копии на клиенте;

периодически выполнять проверку целостности резервной копии;

 хранить резервные копии определенный срок, по окончании которого удалять их из хранилища резервных копий и из записей репозитория, либо уведомлять клиента об окончании срока хранения;

– через определенный срок после создания резервной копии автоматически переместить ее в другой пул хранения резервных копий, например, на картридж ленточной библиотеки;

– уведомлять пользователей системы резервного копирования о результатах выполнения тех или иных операций, связанных с правилом глобального расписания.

При создании задачи RuBackup она появляется в главной очереди задач. Отслеживать выполнение правил может как администратор (при помощи RBM или утилит командной строки), так и клиент (при помощи RBC или утилиты командной строки rb\_tasks).

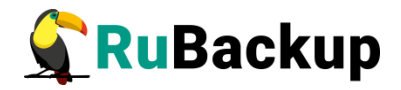

После успешного завершения резервного копирования резервная копия будет помещена в хранилище резервных копий, а информация о ней будет размещена в репозитории RuBackup.

### Срочное резервное копирование при помощи RBM

Для выполнения срочного резервного копирования любого источника данных на клиенте необходимо в RBM во вкладке «Объекты» выбрать нужного клиента CPK и правой кнопкой мыши вызвать контекстное меню, где выбрать пункт «Срочное резервное копирование» (рисунок 11):

|                   |                                                                                                    |                            |                  |                    | Me      | неджер   | администратор    | a RuBackup |      |   |
|-------------------|----------------------------------------------------------------------------------------------------|----------------------------|------------------|--------------------|---------|----------|------------------|------------|------|---|
| Конфигура         | ация Просм                                                                                                    | ютр Действия Аналитика     | Информация       |                    |         |          |                  |            |      |   |
| Объекты           | Стратегии                                                                                                    | Глобальное расписание      | Удаленная репл   | пикация            | Сервери | ая групг | пировка RuBacku  | р          |      |   |
| Объект            |                                                                                                    | Описание                   |                  | Свойств            | a Hac   | ройки    | Информация       |            |      |   |
| ✓ Группы          | клиентов<br>e <u>r group</u><br>oup                                                                                       |                            |                  | Тип ОС<br>ОС дистр | ибьютер | Linux    |                  |            |      |   |
| ant<br>ast<br>ast | cares<br>cra17<br>cra-ce                                                                                                  | Primary RuBackup serv      | er               | HWID               |         |          | d630243d19       |            |      |   |
| ast               | ra-se                                                                                                    | a la sel                   |                  | MAC                |         | 52:54:0  | 0:d8:9f:e0       |            |      |   |
| btr               | fs0                                                                                                    | SE.IOCAI                   |                  | IP v4              |         | 192.168  | 3.122.241        |            |      |   |
| clu<br>clu<br>kvr | ster0<br>ster1<br>m                                                                                                    |                            |                  | IP v6              |         | fe80::50 | 054:ff:fed8:9fe0 |            |      |   |
| pg-<br>pos        | -superb<br>stgres1(                                                                                                    | Срочное резервное копирова | ние              |                    |         |          |                  |            |      |   |
| pve               |                                                                                                    | Сбросить пароль            |                  |                    |         |          |                  |            |      |   |
| WI                | N-70EF                                                                                                    | Зключить локальное расписа | ние              |                    |         |          |                  |            |      |   |
| WI                | WIN-FORT     WIN-SERV     BKЛЮЧИТЬ ЛОКАЛЬНЫЙ СПИСОК ОГРАНИЧЕНИЙ     test group     OTKЛЮЧИТЬ резервное копирование на сто |                            |                  |                    |         |          |                  |            |      |   |
| • test g          |                                                                                                    |                            |                  |                    |         |          |                  |            |      |   |
|                   | (                                                                                                    | Отключить восстановление н | а стороне клиент | а                  |         |          | День             |            | День | _ |
|                   |                                                                                                    |                            |                  | Рису               | нок     | 11       |                  |            |      |   |

Появится окно, в котором можно будет выбрать нужный источник данных для выполнения срочного резервного копирования (рисунок 12):

| Срочн          | ре резервное копирование: ро | -superb {d55 | 5ced630243d19 | } 😵      |
|----------------|------------------------------|--------------|---------------|----------|
| Ресурс         | PostgreSQL 12.9.9            |              |               | <u> </u> |
| Тип ресурса    | PostgreSQL SuperB            | •            | Настроить     | X Cancel |
| Тип РК         | full                         | •            |               |          |
| Пул            | Default                      | •            |               |          |
| Преобразование | nocrypt                      | •            |               |          |
| Приоритет      | 100 🗘                        |              |               |          |
|                |                              |              |               |          |

#### Рисунок 12

В том случае, если необходимо выполнить срочное резервное копирование созданного правила глобального расписания, то это можно сделать, вызвав правой кнопкой мыши контекстное меню «Выполнить» (рисунок 13):

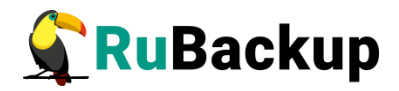

|                                        |                                                                    |                       |                |                                                                                | Mei       | неджер          | админи    | стратора | RuBacku       | P       |                |                          |              |              | 0         | • 😣  |
|----------------------------------------|--------------------------------------------------------------------|-----------------------|----------------|--------------------------------------------------------------------------------|-----------|-----------------|-----------|----------|---------------|---------|----------------|--------------------------|--------------|--------------|-----------|------|
| Конфигура                              | ация Просмот                                                       | р Действия Аналитика  | Информация     |                                                                                |           |                 |           |          |               |         |                |                          |              |              |           |      |
| Объекты                                | Стратегии                                                          | Глобальное расписание | Удаленная репл | пикация                                                                        | Серверн   | ая групг        | пировка   | RuBackup |               |         |                |                          |              |              |           |      |
| Объект                                 |                                                                    | Описание              |                | Свойств                                                                        | а Наст    | ройки           | Инфор     | омация   |               |         |                |                          |              |              |           |      |
| ✓ Группы → <u>cluste</u> ✓ No gr ant   | клиентов<br><u>er group</u><br>roup<br>tares                       | Primary RuBackup serv | er             | Тип ОС<br>ОС дистр                                                             | ибьютер   | Linux<br>ubuntu |           |          |               |         |                |                          |              |              |           |      |
| ast                                    | tra17                                                              |                       |                | HWID                                                                           |           | d555ce          | d630243   | d19      |               |         |                |                          |              |              |           |      |
| ast                                    | ra-se<br>est-front.brest.lo                                        | ocal                  |                | MAC                                                                            |           | 52:54:0         | 0:d8:9f:e | 0        |               |         |                |                          |              |              |           |      |
| btr                                    | rfs0                                                               |                       |                | IP v4                                                                          |           | 192.168         | 3.122.24  |          |               |         |                |                          |              |              |           |      |
| clu                                    | ister1                                                             |                       |                | IP v6                                                                          |           | fe80::50        | 054:ff:fe | d8:9fe0  |               |         |                |                          |              |              |           |      |
| kvr                                    | m<br>-superb                                                       |                       |                |                                                                                |           |                 |           |          |               |         |                |                          |              |              |           |      |
| po:<br>pve<br>wir<br>Wii<br>₩ii<br>₩ii | stgres10<br>e<br>n2k16-client<br>N-70EF10G9TC<br>N-SERVER<br>group |                       |                |                                                                                |           |                 |           |          |               |         |                |                          |              |              |           |      |
|                                        |                                                                    |                       |                | Им                                                                             | я правил  | a I             | мин       | час м    | День<br>есяца | Месяц   | День<br>недели | Начнется                 | Закончится   | Тип ресурса  | Pecypc    | ти   |
|                                        |                                                                    |                       | 1 PG test      | base back                                                                      |           |                 |           |          |               | Monday  | 26.04.2022     | 26.04.2023 1             | PostgreSQL S | . Postgre    | full      |      |
|                                        |                                                                    |                       |                |                                                                                | archive W | ALS 0           | 0         | 1        |               | January | мо доб<br>доб  | авить<br>авить несколько | 1.2023 1     | PostgreSQL S | . Postgre | full |
|                                        |                                                                    |                       |                |                                                                                |           |                 |           |          |               |         | Вык            | пировать<br>Лючить       |              |              |           |      |
|                                        |                                                                    |                       |                | Стратегии Правила Резервные копии Удаленная репликац Выполнить новления Журнал |           |                 |           |          |               |         |                | •                        |              |              |           |      |

Рисунок 13

Проверить ход выполнения резервного копирования можно в окне «Главная очередь задач» (рисунок 14):

|        |               |         |             |                         | адач    |           |          |        |                | 8         |                  |                          |           |
|--------|---------------|---------|-------------|-------------------------|---------|-----------|----------|--------|----------------|-----------|------------------|--------------------------|-----------|
| Id 1   | Тип           | Клиент  | Тип ресурса | Ресурс                  | Правило | Стратегия | Пул      | Тип РК | Преобразование | Статус    | Создано          | Когда статус был изменен | Когда ст  |
| 1 1894 | Backup global | antares | File system | /home/andreyk/RuBackup/ | 27      |           | Default  | full   | nocrypt        | Done      | 26.04.2022 13:00 | 26.04.2022 13:00         | 26.04.202 |
| 2 1894 | Backup global | antares | File system | /home/andreyk/RuBackup/ | 28      |           | Default  | full   | nocrypt        | Done      | 26.04.2022 13:00 | 26.04.2022 13:00         | 26.04.202 |
| 3 1894 | Backup global | antares | File system | /home/andreyk/RuBackup/ | 29      |           | FS_pool2 | full   | nocrypt        | Done      | 26.04.2022 13:00 | 26.04.2022 13:00         | 26.04.202 |
| 4 1895 | Backup global | antares | File system | /home/andreyk/RuBackup/ | 30      |           | FS_pool2 | full   | nocrypt        | Done      | 26.04.2022 13:00 | 26.04.2022 13:00         | 26.04.202 |
| 5 1895 | Backup global | antares | File system | /home/andreyk/RuBackup/ | 31      |           | DED      | full   | nocrypt        | Done      | 26.04.2022 13:00 | 26.04.2022 13:00         | 26.04.202 |
| 6 1895 | Backup global | antares | File system | /home/andreyk/RuBackup/ | 32      |           | DED      | full   | nocrypt        | Done      | 26.04.2022 13:00 | 26.04.2022 13:00         | 26.04.202 |
| 7 1895 | o Delete      | Unkn    | PostgreS    | PostgreSQL 12.9.9       |         |           | Default  | full   | nocrypt        | Done      | 26.04.2022 16:21 | 26.04.2022 16:21         | 26.04.202 |
| 8 1896 | Backup global | pg      | PostgreS    | PostgreSQL 12.9.9       | 35      |           | Default  | full   | nocrypt        | Exec      | 26.04.2022 19:01 | 26.04.2022 19:01         | 26.04.202 |
|        |               |         |             |                         |         |           |          |        |                |           |                  |                          |           |
| 4      |               |         |             |                         |         |           |          |        |                |           |                  |                          | Þ         |
| Закры  | ть Поиск      |         |             |                         |         |           |          |        | Уби            | гь задачу |                  |                          |           |

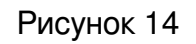

При успешном завершении резервного копирования появится окно (рисунок 15):

|         | Главная очередь задач 😣 |         |             |                         |         |           |          |        |                |        |                  |                          |           |  |
|---------|-------------------------|---------|-------------|-------------------------|---------|-----------|----------|--------|----------------|--------|------------------|--------------------------|-----------|--|
| Id 🔻    | Тип                     | Клиент  | Тип ресурса | Ресурс                  | Правило | Стратегия | Пул      | Тип РК | Преобразование | Статус | Создано          | Когда статус был изменен | Когда ст  |  |
| 1 18947 | Backup global           | antares | File system | /home/andreyk/RuBackup/ | 27      |           | Default  | full   | nocrypt        | Done   | 26.04.2022 13:00 | 26.04.2022 13:00         | 26.04.202 |  |
| 2 18948 | Backup global           | antares | File system | /home/andreyk/RuBackup/ | 28      |           | Default  | full   | nocrypt        | Done   | 26.04.2022 13:00 | 26.04.2022 13:00         | 26.04.202 |  |
| 3 18949 | Backup global           | antares | File system | /home/andreyk/RuBackup/ | 29      |           | FS_pool2 | full   | nocrypt        | Done   | 26.04.2022 13:00 | 26.04.2022 13:00         | 26.04.202 |  |
| 4 18950 | Backup global           | antares | File system | /home/andreyk/RuBackup/ | 30      |           | FS_pool2 | full   | nocrypt        | Done   | 26.04.2022 13:00 | 26.04.2022 13:00         | 26.04.202 |  |
| 5 18951 | Backup global           | antares | File system | /home/andreyk/RuBackup/ | 31      |           | DED      | full   | nocrypt        | Done   | 26.04.2022 13:00 | 26.04.2022 13:00         | 26.04.202 |  |
| 6 18952 | Backup global           | antares | File system | /home/andreyk/RuBackup/ | 32      |           | DED      | full   | nocrypt        | Done   | 26.04.2022 13:00 | 26.04.2022 13:00         | 26.04.202 |  |
| 7 18956 | Delete                  | Unkn    | PostgreS    | PostgreSQL 12.9.9       |         |           | Default  | full   | nocrypt        | Done   | 26.04.2022 16:21 | 26.04.2022 16:21         | 26.04.202 |  |
| 8 18961 | Backup global           | pg      | PostgreS    | PostgreSQL 12.9.9       | 35      |           | Default  | full   | nocrypt        | Done   | 26.04.2022 19:01 | 26.04.2022 19:02         | 26.04.202 |  |
|         |                         |         |             |                         |         |           |          |        |                |        |                  |                          |           |  |
| 4       |                         |         |             |                         |         |           |          |        |                |        |                  |                          | Þ         |  |
| Закры   | гь Поиск                |         |             |                         |         |           |          |        |                |        |                  | Уби                      | ть задачу |  |

Рисунок 15

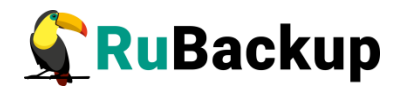

## Централизованное восстановление

## резервных копий с помощью RBM

Внимание! При выполнении операции восстановления с развертыванием существующий кластер баз данных СУБД PostgreSQL будет уничтожен, а на его месте будет восстановлен кластер баз данных из резервной копии. Перед операцией восстановления рекомендуется принудительно остановить работу всех клиентов с СУБД и выполнить базовое резервное копирование!

Рекомендуется отключить возможность централизованного восстановления СУБД на клиенте и выполнять восстановление из резервной копии только со стороны клиента под контролем администратора СУБД.

Для систем, которые находятся в эксплуатации рекомендуется установить значение параметра direct\_restore по в файле настроек /opt/rubackup/etc/rb\_module\_pg\_superb.conf, это обеспечит восстановление резервной копии в выбранном каталоге без реального развертывания.

Централизованное восстановление и восстановление с развертыванием рекомендуется предварительно выполнять на резервном хосте (виртуальной машине) для проверки корректности восстановления СУБД.

Система резервного копирования RuBackup предусматривает возможность восстановления резервных копий как со стороны клиента системы, так и со стороны администратора CPK.

В тех случаях, когда централизованное восстановление резервных копий не желательно, например когда восстановление данных является зоной ответственности владельца СУБД, эта функциональность может быть отключена на клиенте (см. «Руководство системного администратора RuBackup»).

В тех случаях, когда централизованное восстановление на клиенте доступно, то его можно инициировать, вызвав правой кнопкой мыши контекстное меню «Восстановить» (рисунок 16):

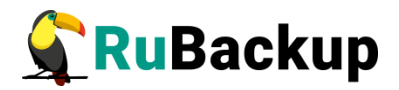

|                                                           |                                                                       |                        |                |                               | Mei      | неджер а   | дминистратора Ru    | Backup      |         |                    |        |               |                  |        | 008       |
|-----------------------------------------------------------|-----------------------------------------------------------------------|------------------------|----------------|-------------------------------|----------|------------|---------------------|-------------|---------|--------------------|--------|---------------|------------------|--------|-----------|
| Конфигура                                                 | ция Просмотр                                                          | Действия Аналитика     | Информация     |                               |          |            |                     |             |         |                    |        |               |                  |        |           |
| Объекты                                                   | Стратегии Гл                                                          | обальное расписание    | Удаленная репл | икация С                      | ерверн   | ая группи  | ровка RuBackup      |             |         |                    |        |               |                  |        |           |
| Объект                                                    |                                                                       | Описание               |                | Свойства                      | Наст     | ройки      | Информация          |             |         |                    |        |               |                  |        |           |
| <ul> <li>Группы н<br/><u>cluste</u><br/>No are</li> </ul> | слиентов<br><u>r group</u>                                            |                        |                | Тип ОС                        |          | Linux      |                     |             |         |                    |        |               |                  |        |           |
| ant                                                       | ares                                                                  | Primary RuBackup serve | er             | ОС дистри                     | ьютер    | ubuntu     |                     |             |         |                    |        |               |                  |        |           |
| astr<br>astr                                              | a17<br>a-ce                                                           |                        |                | HWID                          |          | d555ced6   | 30243d19            |             |         |                    |        |               |                  |        |           |
| astr                                                      | a-se                                                                  |                        |                | MAC                           |          | 52:54:00:0 | d8:9f:e0            |             |         |                    |        |               |                  |        |           |
| btri                                                      | sc-fronc.bresc.loca                                                   | l .                    |                | IP v4                         |          | 192.168.1  | 22.241              |             |         |                    |        |               |                  |        |           |
| clus                                                      | iter1                                                                 |                        |                | IP v6                         |          | fe80::505  | 4:ff:fed8:9fe0      |             |         |                    |        |               |                  |        |           |
| pg<br>pos<br>pve<br>win<br>WIN<br>₩IN<br>₩IN              | superb<br>tgres10<br>2k16-client<br>4-70EF10G9TOV<br>4-SERVER<br>roup |                        |                |                               |          |            |                     |             |         |                    |        |               |                  |        |           |
|                                                           |                                                                       |                        |                | Id 👻                          | Тип р    | ecypca     | Pecypc              | Тип РК      | ИФ раз  | мер РК             | размер | SN размер     | Создано          | эцп    | Статус    |
|                                                           |                                                                       |                        |                | 1 9359 F                      | PostgreS | QL SuperE  | B PostgreSQL 12.9.9 | full        | 1198    | 7197               | 91944  | 394           | 26.04.2022 16:16 | true   | Not Verif |
|                                                           |                                                                       |                        |                | 2 9361 F                      | ostgreS  | QL SuperE  | B PostgreSQL 12.9.9 | full        | 1198    | 7064               | 48459  | 394           | 26.04.2022 16:22 | true   | Not Verif |
|                                                           |                                                                       |                        |                | 3 9362 F                      | PostgreS | QL SuperE  | B PostgreSQL 12.9.9 | incremental | 1280    | 741                |        | 197           | 26.04.2022 16:28 | true   | Not Verif |
|                                                           |                                                                       |                        |                | <b>4</b> 9363 F               | ostgreS  | QL SuperE  | B PostgreSQL 12.9.9 | full        | 1208    | Восстано           | овить  | 397           | 26.04.2022 19:02 | true   | Not Verif |
|                                                           |                                                                       |                        |                | <ul> <li>Стратегии</li> </ul> | Пра      | вила Р     | езервные копии      | Удаленная р | епликац | Провери<br>Копиров | ать    | восстановлени | 1я Журнал        |        | •         |
| Соединение:                                               | rubackup@rubac                                                        | kup:antares            |                |                               |          |            |                     |             |         | Удалить            | .1016  |               | Норм             | альный | режим     |

Рисунок 16

В окне централизованного восстановления можно увидеть основные параметры резервной копии (рисунок 17):

| Централизованное восстановление |              |                 |                |       |               |           |  |             |  |  |  |  |  |
|---------------------------------|--------------|-----------------|----------------|-------|---------------|-----------|--|-------------|--|--|--|--|--|
| Информация                      | о резервно   | й копии         |                |       |               |           |  | ✓ <u>ок</u> |  |  |  |  |  |
| Клиент                          | pg-superb    |                 |                | HWID  | d555ced630243 | d19       |  | X Cancel    |  |  |  |  |  |
| Ресурс                          | PostgreSQL   | 12.9.9          |                |       |               |           |  |             |  |  |  |  |  |
| Тип ресурса                     | PostgreSQL   | SuperB          |                |       | Пул           | : Default |  |             |  |  |  |  |  |
| Создано                         | 2022-04-261  | 19:02:33.541    |                |       |               |           |  | ]           |  |  |  |  |  |
| Тип РК                          | full         |                 | Цепочка РК: 93 | 63    |               |           |  |             |  |  |  |  |  |
| Имя правила                     | PG test base | e backup        |                |       |               |           |  | ]           |  |  |  |  |  |
| Статус                          | Not Verified |                 |                |       |               |           |  | ]           |  |  |  |  |  |
| Место восста                    | новления     |                 |                |       |               |           |  |             |  |  |  |  |  |
| Восстановить                    | на клиента   | pg-superb 👻 HWI | d555ced630243  | d19 - |               |           |  |             |  |  |  |  |  |
| Восстановить                    | в            |                 |                |       |               |           |  | ]           |  |  |  |  |  |
| Гранулярно                      | ое восстанов | иление          |                |       |               |           |  |             |  |  |  |  |  |
|                                 |              |                 |                |       |               |           |  |             |  |  |  |  |  |
|                                 |              |                 |                |       |               |           |  |             |  |  |  |  |  |
|                                 |              |                 |                |       |               |           |  |             |  |  |  |  |  |
|                                 |              |                 |                |       |               |           |  |             |  |  |  |  |  |
|                                 |              |                 |                |       |               |           |  |             |  |  |  |  |  |
|                                 |              |                 |                |       |               |           |  |             |  |  |  |  |  |
| Добавить                        | Исключить    |                 |                |       |               |           |  |             |  |  |  |  |  |
| Развернути                      | . если прим  | енимо           |                |       |               |           |  |             |  |  |  |  |  |
| coopiny it                      |              |                 |                |       |               |           |  |             |  |  |  |  |  |
|                                 |              |                 |                |       |               |           |  |             |  |  |  |  |  |

Рисунок 17

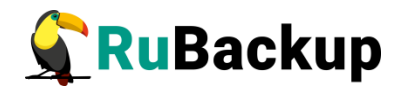

В том случае, если необходимо восстановить резервную копию в локальный каталог на клиенте без развертывания СУБД, то необходимо снять отметку «Развернуть, если применимо» и выбрать каталог, в который будет восстановлена резервная копия.

Проверить ход выполнения восстановления резервной копии можно в окне «Главная очередь задач» (рисунок 18):

|         | Главная очередь задач |         |             |                         |         |           |          |        |                |        |                  |                          |                          |            |    |
|---------|-----------------------|---------|-------------|-------------------------|---------|-----------|----------|--------|----------------|--------|------------------|--------------------------|--------------------------|------------|----|
| Id 🔹    | Тип                   | Клиент  | Тип ресурса | Ресурс                  | Правило | Стратегия | Пул      | Тип РК | Преобразование | Статус | Создано          | Когда статус был изменен | Когда статус был одобрен | Приоритет  | N  |
| 1 18947 | Backup global         | antares | File system | /home/andreyk/RuBackup/ | 27      |           | Default  | full   | nocrypt        | Done   | 26.04.2022 13:00 | 26.04.2022 13:00         | 26.04.2022 13:00         | 100        | Nc |
| 2 18948 | Backup global         | antares | File system | /home/andreyk/RuBackup/ | 28      |           | Default  | full   | nocrypt        | Done   | 26.04.2022 13:00 | 26.04.2022 13:00         | 26.04.2022 13:00         | 100        | Nc |
| 3 18949 | Backup global         | antares | File system | /home/andreyk/RuBackup/ | 29      |           | FS_pool2 | full   | nocrypt        | Done   | 26.04.2022 13:00 | 26.04.2022 13:00         | 26.04.2022 13:00         | 100        | Nc |
| 4 18950 | Backup global         | antares | File system | /home/andreyk/RuBackup/ | 30      |           | FS_pool2 | full   | nocrypt        | Done   | 26.04.2022 13:00 | 26.04.2022 13:00         | 26.04.2022 13:00         | 100        | Nc |
| 5 18951 | Backup global         | antares | File system | /home/andreyk/RuBackup/ | 31      |           | DED      | full   | nocrypt        | Done   | 26.04.2022 13:00 | 26.04.2022 13:00         | 26.04.2022 13:00         | 100        | Nc |
| 6 18952 | Backup global         | antares | File system | /home/andreyk/RuBackup/ | 32      |           | DED      | full   | nocrypt        | Done   | 26.04.2022 13:00 | 26.04.2022 13:00         | 26.04.2022 13:00         | 100        | Nc |
| 7 18956 | Delete                | Unkn    | PostgreS    | PostgreSQL 12.9.9       |         |           | Default  | full   | nocrypt        | Done   | 26.04.2022 16:21 | 26.04.2022 16:21         | 26.04.2022 16:21         | 100        | Nc |
| 8 18961 | Backup global         | pg      | PostgreS    | PostgreSQL 12.9.9       | 35      |           | Default  | full   | nocrypt        | Done   | 26.04.2022 19:01 | 26.04.2022 19:02         | 26.04.2022 19:02         | 100        | Nc |
| 9 18962 | Restore               | pg      | PostgreS    | PostgreSQL 12.9.9       | 35      |           | Default  | full   | nocrypt        | Start  | 26.04.2022 19:21 | 26.04.2022 19:21         | 26.04.2022 19:21         | 0          | Nc |
|         |                       |         |             |                         |         |           |          |        |                |        |                  |                          |                          |            |    |
| 4       |                       |         |             |                         |         |           |          |        |                |        |                  |                          |                          | _          | Þ  |
| Закрыть | Поиск                 |         |             |                         |         |           |          |        |                |        |                  |                          |                          | Убить зада | чу |

Рисунок 18

При успешном восстановлении резервной копии появится окно (рисунок 19):

|        | Главная очередь задач |         |             |                         |         |           |          |        |                |        |                  |                          |                          |            | 8   |
|--------|-----------------------|---------|-------------|-------------------------|---------|-----------|----------|--------|----------------|--------|------------------|--------------------------|--------------------------|------------|-----|
| Id .   | Тип                   | Клиент  | Тип ресурса | Ресурс                  | Правило | Стратегия | Пул      | Тип РК | Преобразование | Статус | Создано          | Когда статус был изменен | Когда статус был одобрен | Приоритет  | N   |
| 1 1894 | Backup global         | antares | File system | /home/andreyk/RuBackup/ | 27      |           | Default  | full   | nocrypt        | Done   | 26.04.2022 13:00 | 26.04.2022 13:00         | 26.04.2022 13:00         | 100        | No  |
| 2 1894 | Backup global         | antares | File system | /home/andreyk/RuBackup/ | 28      |           | Default  | full   | nocrypt        | Done   | 26.04.2022 13:00 | 26.04.2022 13:00         | 26.04.2022 13:00         | 100        | Nc  |
| 3 1894 | Backup global         | antares | File system | /home/andreyk/RuBackup/ | 29      |           | FS_pool2 | full   | nocrypt        | Done   | 26.04.2022 13:00 | 26.04.2022 13:00         | 26.04.2022 13:00         | 100        | No  |
| 4 1895 | Backup global         | antares | File system | /home/andreyk/RuBackup/ | 30      |           | FS_pool2 | full   | nocrypt        | Done   | 26.04.2022 13:00 | 26.04.2022 13:00         | 26.04.2022 13:00         | 100        | No  |
| 5 1895 | Backup global         | antares | File system | /home/andreyk/RuBackup/ | 31      |           | DED      | full   | nocrypt        | Done   | 26.04.2022 13:00 | 26.04.2022 13:00         | 26.04.2022 13:00         | 100        | No  |
| 6 1895 | Backup global         | antares | File system | /home/andreyk/RuBackup/ | 32      |           | DED      | full   | nocrypt        | Done   | 26.04.2022 13:00 | 26.04.2022 13:00         | 26.04.2022 13:00         | 100        | Nc  |
| 7 1895 | o Delete              | Unkn    | PostgreS    | PostgreSQL 12.9.9       |         |           | Default  | full   | nocrypt        | Done   | 26.04.2022 16:21 | 26.04.2022 16:21         | 26.04.2022 16:21         | 100        | No  |
| 8 1896 | Backup global         | pg      | PostgreS    | PostgreSQL 12.9.9       | 35      |           | Default  | full   | nocrypt        | Done   | 26.04.2022 19:01 | 26.04.2022 19:02         | 26.04.2022 19:02         | 100        | Nc  |
| 9 1896 | Restore               | pg      | PostgreS    | PostgreSQL 12.9.9       | 35      |           | Default  | full   | nocrypt        | Done   | 26.04.2022 19:21 | 26.04.2022 19:22         | 26.04.2022 19:22         | 0          | No  |
|        |                       |         |             |                         |         |           |          |        |                |        |                  |                          |                          |            |     |
| 4      |                       |         |             |                         |         |           |          |        |                |        |                  |                          |                          |            | Þ   |
| Закрь  | ть Поиск              |         |             |                         |         |           |          |        |                |        |                  |                          |                          | Убить зада | ачу |

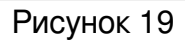

Так же можно проконтролировать ход восстановления резервной копии в журнальном файле:

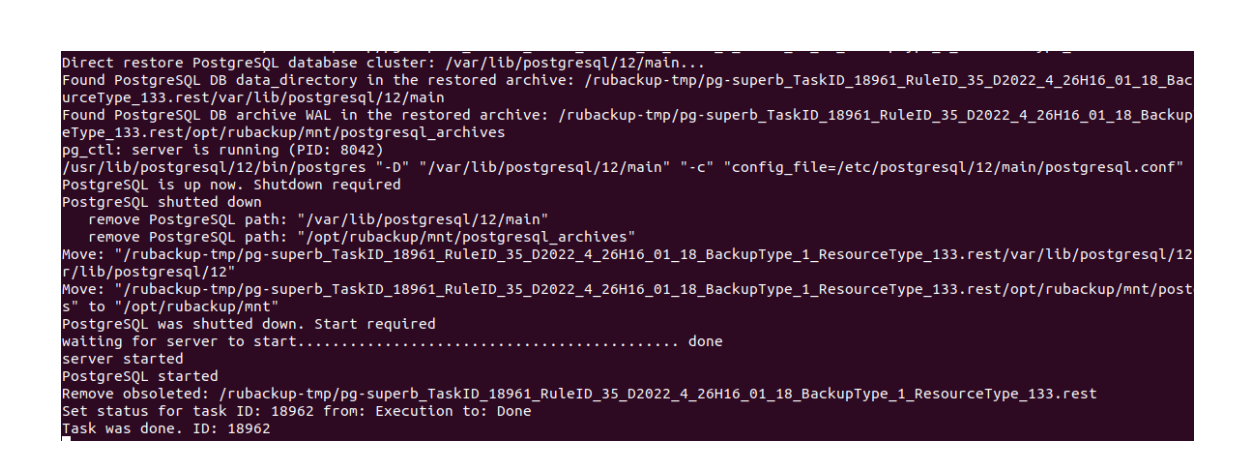

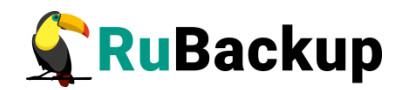

## Восстановление со стороны клиента

Для восстановления со стороны клиента необходимо зайти на него, например при помощи команды:

# ssh -X pg-superb

Для операции восстановления можно использовать утилиту командной строки rb\_archives или графический менеджер rbc (в том случае, если на клиенте установлены необходимые для работы X приложения библиотеки).

### Использование rb\_archives для восстановления

## СУБД PostgreSQL

Использование утилиты командной строки rb\_archives позволяет посмотреть список резервных копий:

| root@ | bot@pg-superb:~# rb_archives |                   |                   |             |                        |         |        |              |  |  |
|-------|------------------------------|-------------------|-------------------|-------------|------------------------|---------|--------|--------------|--|--|
| Id    | Ref ID                       | Resource          | Resource type     | Backup type | Created                | Crypto  | Signed | Status       |  |  |
|       | +                            |                   | +                 | +           | +                      | +       | +      |              |  |  |
| 9359  |                              | PostgreSQL 12.9.9 | PostgreSQL SuperB | full        | 2022-04-26 16:16:45+03 | nocrypt | True   | Not Verified |  |  |
| 9361  |                              | PostgreSQL 12.9.9 | PostgreSQL SuperB | full        | 2022-04-26 16:22:58+03 | nocrypt | True   | Not Verified |  |  |
| 9362  | 9361                         | PostgreSQL 12.9.9 | PostgreSQL SuperB | incremental | 2022-04-26 16:28:17+03 | nocrypt | True   | Not Verified |  |  |
| 9363  |                              | PostgreSQL 12.9.9 | PostgreSQL SuperB | full        | 2022-04-26 19:02:33+03 | nocrypt | True   | Not Verified |  |  |

В первой колонке указаны идентификаторы резервных копий. Чтобы восстановить резервную копию без развертывания, нужно использовать команду

# rb\_archives -X -d /path\_to\_restore

Опция -Х указывает, что нужно выполнить операцию восстановления без развертывания

Опция -d указывает путь, в который нужно восстановить резервную копию. Если не используется опция -d, то резервная копия будет восстановлена в каталог для временных операций с резервными копиями, либо, если клиент настроен на использование временной NFS папки от сервера резервного копирования, то восстановление произойдет в текущий каталог. В случае восстановления резервной копии без развертывания всегда рекомендуется использовать опцию -d с указанием каталога на клиенте, в котором есть достаточно места для восстановления резервной копии.

В том случае, если необходимо выполнить восстановление резервной копии с развертыванием, то необходимо выполнить команду

# rb\_archives -x -d /path\_to\_restore

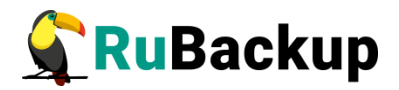

Опция -х указывает, что нужно восстановить резервную копию с развертыванием.

Для восстановления резервной копии необходимо ввести пароль клиента (задается при первом использовании rb\_archives или rbc со стороны клиента. В том случае если вы не знаете пароль, обратитесь к системному администратору СРК чтобы сбросить его и задать заново).

Проконтролировать выполнение задачи восстановления можно при помощи утилиты командной строки rb\_tasks:

| root@pg                 | root@pg-superb:~# rb_tasks                    |                                                                 |                          |                          |                                                                            |  |  |  |  |  |  |
|-------------------------|-----------------------------------------------|-----------------------------------------------------------------|--------------------------|--------------------------|----------------------------------------------------------------------------|--|--|--|--|--|--|
| Id                      | Task type 🛛                                   | Resource                                                        | Backup type              | Status                   | Created                                                                    |  |  |  |  |  |  |
| 18961<br>18962<br>18964 | Backup global  <br>  Restore  <br>  Restore _ | PostgreSQL 12.9.9  <br>PostgreSQL 12.9.9  <br>PostgreSQL 12.9.9 | full  <br>full  <br>full | Done  <br>Done  <br>Done | 2022-04-26 19:01:17+03<br>2022-04-26 19:21:27+03<br>2022-04-27 12:46:58+03 |  |  |  |  |  |  |

Так же можно получить детальную информацию о ходе восстановления из журнального файла задачи:

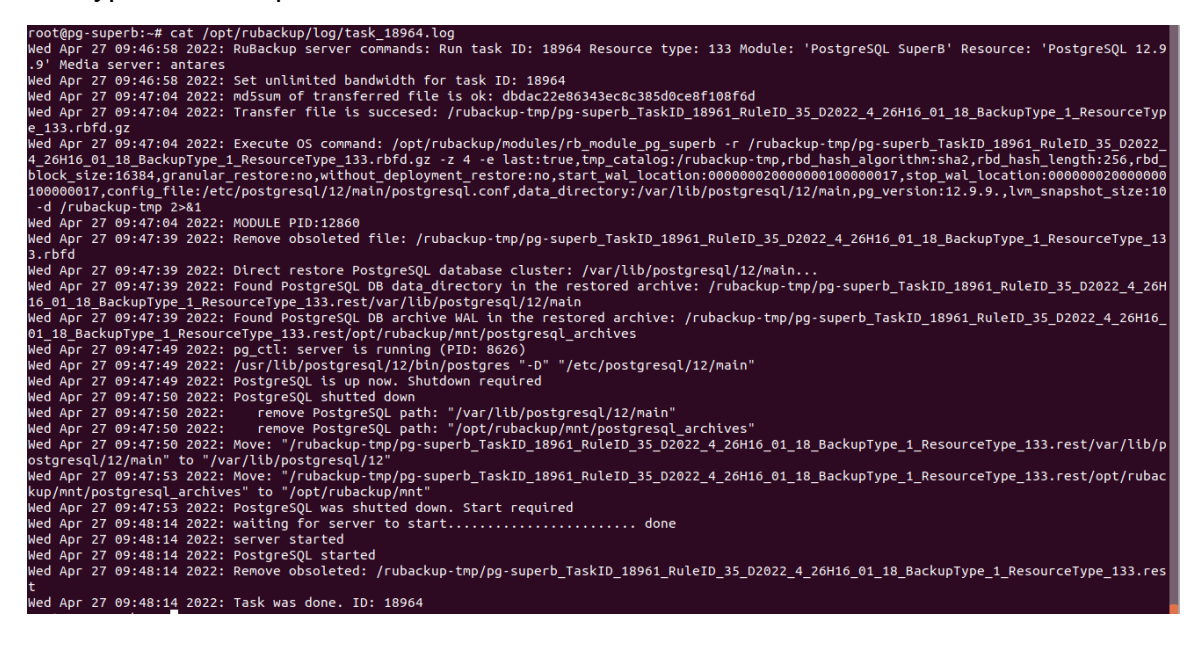

### Использование графического менеджера клиента

### rbc для восстановления СУБД PostgreSQL

Важно! Из RBC резервная копия всегда будет восстанавливаться с развертыванием. В том случае, если необходимо выполнить восстановление резервной копии без развертывания, используйте утилиту командной строки rb\_archives с опцией -X!

В том случае, если на хосте клиента не установлены графические пакеты, рекомендуется использовать утилиты командной строки. В том случае, если вы все-таки хотите использовать rbc для управления, то вам может

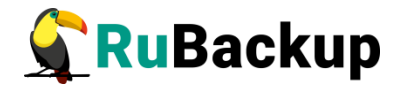

понадобиться установка на этот хост нескольких пакетов, которые обеспечат возможность запуска rbc (см. Руководство по инсталляции, раздел Пакеты для ОС без графической оболочки).

Для использования графического менеджера клиента rbc необходимо выполнить следующие действия:

1. Запустите rbc при помощи команды:

# rbc

При этом откроется окно (рисунок 20):

| ſ                                            | RuBackup менеджер клиента (на pg-superb) 😑 🗎 😣 |          |                   |                               |          |                   |                |  |         |              |               |                        |           |
|----------------------------------------------|------------------------------------------------|----------|-------------------|-------------------------------|----------|-------------------|----------------|--|---------|--------------|---------------|------------------------|-----------|
| k                                            | онфи                                           | урация В | ид Действия И     | нформация                     |          |                   |                |  |         |              |               |                        |           |
| Резервные копии Глобальное расписание Задачи |                                                |          | Локальное расписа | альное расписание Ограничения |          |                   |                |  |         |              |               |                        |           |
|                                              | Id                                             | Task ID  | Reference ID      | Resource                      | e type   | Resource          | Backup type    |  | Pool    | Archive size | Snapshot size | Created                | Creatio   |
| 1                                            | 9359                                           | 18954    |                   | PostgreSQ                     | L SuperB | PostgreSQL 12.9.9 | .9 full        |  | Default | 719791944    | 394           | 2022-04-26 16:16:45+03 | 00:01:37  |
| 2                                            | 9361                                           | 18957    |                   | PostgreSQ                     | L SuperB | PostgreSQL 12.9.9 | full           |  | Default | 706448459    | 394           | 2022-04-26 16:22:58+03 | 00:01:17  |
| 3                                            | 9362                                           | 18959    | 9361              | PostgreSQL                    | SuperB   | PostgreSQL 12.9.9 | .9 incremental |  | Default | 741          | 197           | 2022-04-26 16:28:17+03 | 00:00:01. |
| 4                                            | 9363                                           | 18961    |                   | PostgreSQ                     | L SuperB | PostgreSQL 12.9.9 | .2.9.9 full    |  | Default | 589347959    | 397           | 2022-04-26 19:02:33+03 | 00:01:09  |
|                                              |                                                |          |                   |                               |          |                   |                |  |         |              |               |                        |           |
|                                              |                                                |          |                   |                               |          |                   |                |  |         |              |               |                        |           |
| 4                                            |                                                |          |                   |                               |          |                   |                |  |         |              |               |                        | Þ         |
|                                              |                                                |          |                   |                               |          |                   |                |  |         |              |               | Client-server          | mode      |

Рисунок 20

2. Правой кнопкой мыши вызовите контекстное меню и выберите «Восстановить» (рисунок 21):

|   |                                                              |         |              |           |                    | RuBackup м        | иенеджер клиента (на pg-superb) 📃 🗐 😣 |            |       |              |               |                        |          |  |
|---|--------------------------------------------------------------|---------|--------------|-----------|--------------------|-------------------|---------------------------------------|------------|-------|--------------|---------------|------------------------|----------|--|
|   | Конфигурация Вид Действия Информация                         |         |              |           |                    |                   |                                       |            |       |              |               |                        |          |  |
|   | Резервные копии Глобальное расписание Задачи Локальное распи |         |              |           | исание Ограничения |                   |                                       |            |       |              |               |                        |          |  |
|   | Id                                                           | Task ID | Reference ID | Resour    | ce type            | Resource          | B                                     | ackup type | Poo   | Archive size | Snapshot size | Created                | Creatic  |  |
| 1 | 9359                                                         | 18954   |              | PostgreS  | QL SuperB          | PostgreSQL 12.9   | 9.9 full                              | 9 full     |       | lt 719791944 | 394           | 2022-04-26 16:16:45+03 | 00:01:37 |  |
| 2 | 9361                                                         | 18957   |              | PostgreS  | QL SuperB          | PostgreSQL 12.9   | 9.9 full                              |            | Defau | lt 706448459 | 394           | 2022-04-26 16:22:58+03 | 00:01:17 |  |
| 3 | 9362                                                         | 18959   | 9361         | PostgreSQ | L SuperB           | PostgreSQL 12.9.9 | incremental                           |            | Defau | t 741        | 197           | 2022-04-26 16:28:17+03 | 00:00:01 |  |
| 4 | 9363                                                         | 18961   |              | PostgreS  | QL SuperB          | PostgreSQL 12.9   | 9.9 full                              |            | Defau | lt 589347959 | 397           | 2022-04-26 19:02:33+03 | 00:01:09 |  |
| E |                                                              |         |              |           |                    |                   | Ср                                    | очное РК   |       |              |               |                        |          |  |
| L |                                                              |         |              |           |                    |                   |                                       |            |       |              |               |                        |          |  |
|   |                                                              |         |              |           |                    | Уд                | алить                                 |            |       |              |               |                        |          |  |
| 4 |                                                              |         |              |           |                    |                   | Перезагрузить                         |            |       |              |               |                        |          |  |
|   |                                                              |         |              |           |                    |                   | Проверить Client-server mod           |            |       |              |               |                        | r mode   |  |

Рисунок 21

3. Для восстановления резервной копии введите пароль клиента (задается при первом использовании rb\_archives или rbc со стороны клиента. В том случае если вы не знаете пароль, обратитесь к системному администратору СРК чтобы сбросить его и задать заново) (рисунок 22):

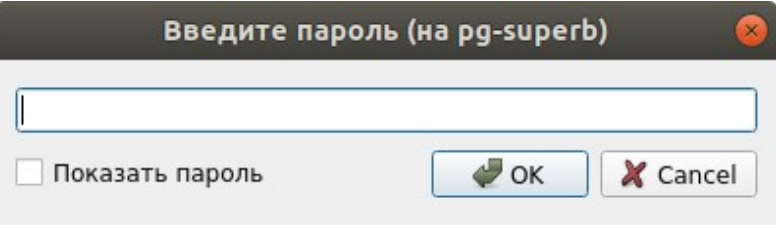

Рисунок 22

4. Выберите каталог для восстановления (рисунок 23):

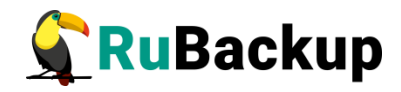

| Информация (на pg-superb)                                                                                                    | × |
|----------------------------------------------------------------------------------------------------|---|
|                                                                                                    | 1 |
| Необходимо выбрать каталог, где будет происходить<br>восстановление резервной копии.                                                                                                    |   |
| Если это возможно, резервная копия будет                                                                                                    |   |
| Если вы восстановлена непосредственно в системный ресурс.<br>Если вы восстанавливаете инкрементальную или<br>дифференциальную резервную копию, вся цепочка<br>резервных копий будет восстановлена в этом<br>каталоге. |   |
| Будут восстановлены следующие резервные копии:<br>9363                                                                                                    |   |
|                                                                                                    |   |
| Закрыть                                                                                                    |   |

Рисунок 23

5.В том случае, если резервная копия не проверена, подтвердите что ее действительно нужно восстанавливать (рисунок 24):

| Вы уверены? (на pg-superb) 🛛 😣                                |
|---------------------------------------------------------------|
| Record ID: 9363 имеет<br>статус: Not Verified.<br>Продолжать? |
| GK X Cancel                                                   |

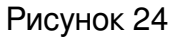

6. Выберите файл или каталог для восстановления (рисунок 25):

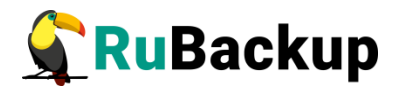

| Вь                                                                                                    | іберите файл или к | (аталог (на рд | -superb)         | 8           |
|----------------------------------------------------------------------------------------------------|--------------------|----------------|------------------|-------------|
| Name                                                                                                    | ▼ Size             | Туре           | Date Modified    | <i>d</i> ок |
| - Mar - Mar |                    | Drive          | 26.04.2022 10:32 |             |
| 🕨 🚞 boot                                                                                                    |                    | Folder         | 26.04.2022 11:07 | K Cancel    |
| 🕨 🚞 cdrom                                                                                                    |                    | Folder         | 26.04.2022 10:30 |             |
| 🕨 🚞 dev                                                                                                    |                    | Folder         | 26.04.2022 16:02 |             |
| 🕨 🚞 etc                                                                                                    |                    | Folder         | 27.04.2022 09:56 |             |
| 🕨 🚞 home                                                                                                    |                    | Folder         | 26.04.2022 10:49 |             |
| Iost+found                                                                                                    |                    | Folder         | 26.04.2022 10:30 |             |
| 🕨 🚞 media                                                                                                    |                    | Folder         | 23.04.2020 07:32 |             |
| 🕨 🚞 mnt                                                                                                    |                    | Folder         | 23.04.2020 07:32 |             |
| 🕨 🚞 opt                                                                                                    |                    | Folder         | 26.04.2022 11:09 |             |
| Final State State Sta   |                    | Folder         | 26.04.2022 11:29 |             |
| 🕨 🚞 root                                                                                                    |                    | Folder         | 27.04.2022 09:56 |             |
| 🔻 🚍 rubackup-tmp                                                                                                    |                    | Folder         | 27.04.2022 09:48 |             |
| Iost+found                                                                                                    |                    | Folder         | 26.04.2022 10:30 |             |
| 🕨 ⊨ run                                                                                                    |                    | Folder         | 27.04.2022 09:56 |             |
| 🕨 🚞 snap                                                                                                    |                    | Folder         | 26.04.2022 23:05 |             |
| ▶                                                                                                    |                    | Folder         | 23.04.2020 07:32 |             |
| sys                                                                                                    |                    | Folder         | 26.04.2022 11:29 |             |
| ▶ 🚍 tmp                                                                                                    |                    | Folder         | 27.04.2022 09:56 |             |
| ▶ 🚍 usr                                                                                                    |                    | Folder         | 23.04.2020 07:34 |             |
| 🕨 🧮 var                                                                                                    |                    | Folder         | 23.04.2020 07:35 |             |
|                                                                                                    |                    |                |                  |             |
|                                                                                                    |                    |                |                  |             |
|                                                                                                    |                    |                |                  |             |
|                                                                                                    |                    |                |                  |             |
|                                                                                                    |                    |                |                  |             |
| Coanati                                                                                                    |                    |                |                  |             |
| создать                                                                                                    |                    |                |                  |             |

Рисунок 25

7. После выбора каталога для восстановления в системе резервного копирования будет создана задача (рисунок 26):

| Информация (на pg-superb) 🛛 😣 |
|-------------------------------|
|                               |
| TASK WAS ADDED TO QUEUE:18965 |
|                               |
|                               |
|                               |
|                               |
|                               |
|                               |
|                               |
| Закрыть                       |
| Sampbill                      |

Рисунок 26

8. Проконтролируйте ход выполнения задачи восстановления (рисунок 27):

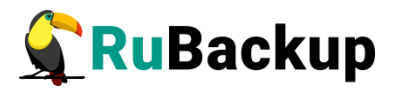

|   | RuBackup менеджер клиента (на pg-superb) 😑 🗍 |               |                    |                   |                 |         |             |               |         |              |                       |      |
|---|----------------------------------------------|---------------|--------------------|-------------------|-----------------|---------|-------------|---------------|---------|--------------|-----------------------|------|
| ۲ | онфигурация Вид Действия Информация          |               |                    |                   |                 |         |             |               |         |              |                       |      |
| F | езервн                                       | ные копии Г   | Глобальное расписа | ние Задачи        | Локальное распи | исание  | Ограничения |               |         |              |                       |      |
|   | Id                                           | Туре          | Resource type      | Resource          | Backup type     | Rule ID | Strategy ID | Repository ID | Pool    | Status       | Created               |      |
| 1 | 18961                                        | Backup global | PostgreSQL SuperB  | PostgreSQL 12.9.9 | full            | 35      | 0           | 9363          | Default | Done         | 2022-04-26 19:01:17+0 | 3    |
| 2 | 18962                                        | Restore       | PostgreSQL SuperB  | PostgreSQL 12.9.9 | full            | 35      | 0           | 9363          | Default | Done         | 2022-04-26 19:21:27+0 | 3    |
| 3 | 18964                                        | Restore       | PostgreSQL SuperB  | PostgreSQL 12.9.9 | full            | 35      | 0           | 9363          | Default | Done         | 2022-04-27 12:46:58+0 | 3    |
| 4 | 18965                                        | Restore       | PostgreSQL SuperB  | PostgreSQL 12.9.9 | full            | 35      | 0           | 9363          | Default | Transmission | 2022-04-27 13:04:34+0 | 3    |
|   |                                              |               |                    |                   |                 |         |             |               |         |              |                       |      |
|   |                                              |               |                    |                   |                 |         |             |               |         |              |                       |      |
|   |                                              |               |                    |                   |                 |         |             |               |         |              |                       |      |
|   |                                              |               |                    |                   |                 |         |             |               |         |              | Client-server         | mode |

### Рисунок 27

При успешном восстановлении резервной копии появится окно (рисунок 28):

|   | RuBackup менеджер клиента (на pg-superb) 🔵 🖻 😣 |              |                       |                   |                 |         |             |               |         |        |                        | 8   |
|---|------------------------------------------------|--------------|-----------------------|-------------------|-----------------|---------|-------------|---------------|---------|--------|------------------------|-----|
| k | онфиг                                          | урация Вид   | Действия <b>Инфор</b> | мация             |                 |         |             |               |         |        |                        |     |
| F | езервн                                         | ые копии     | Глобальное расписа    | ние Задачи        | Локальное распи | сание О | граничения  |               |         |        |                        |     |
|   | Id                                             | Type         | Resource type         | Resource          | Backup type     | Rule ID | Strategy ID | Repository ID | Pool    | Status | Created                |     |
| 1 | 18961                                          | Backup globa | PostgreSQL SuperB     | PostgreSQL 12.9.9 | full            | 35      | 0           | 9363          | Default | Done   | 2022-04-26 19:01:17+03 |     |
| 2 | 18962                                          | Restore      | PostgreSQL SuperB     | PostgreSQL 12.9.9 | full            | 35      | 0           | 9363          | Default | Done   | 2022-04-26 19:21:27+03 |     |
| 3 | 18964                                          | Restore      | PostgreSQL SuperB     | PostgreSQL 12.9.9 | full            | 35      | 0           | 9363          | Default | Done   | 2022-04-27 12:46:58+03 |     |
| 4 | 18965                                          | Restore      | PostgreSQL SuperB     | PostgreSQL 12.9.9 | full            | 35      | 0           | 9363          | Default | Done   | 2022-04-27 13:04:34+03 |     |
|   |                                                |              |                       |                   |                 |         |             |               |         |        |                        |     |
|   |                                                |              |                       |                   |                 |         |             |               |         |        |                        |     |
|   |                                                |              |                       |                   |                 |         |             |               |         |        |                        |     |
|   |                                                |              |                       |                   |                 |         |             |               |         |        | Client-server mode     | e : |

Рисунок 28

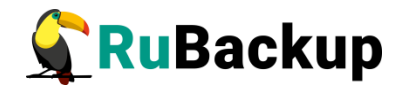

## Восстановление на определенный

### момент времени

# (Point in time recovery (PITR))

Важно! Рекомендуется заранее подготовить инструкцию по восстановлению именно вашей инфраструктуры в контексте PITR, проверить эту инструкцию, провести обучение персонала и проводить регулярные учения по восстановлению СУБД из сделанных резервных копий!

Важно! Настоящее руководство является описанием функционала и не является точной инструкцией во восстановлению СУБД в любой ситуации, которая может произойти!

В случае, когда требуется восстановление на определенный момент времени или на определенную транзакцию, необходимо:

- 1. Восстановить резервную копию без развертывания.
- 2. В зависимости от версии PostgreSQL добавить необходимую метку в конфигурационный файл (версии PostgreSQL > 12) или в файл recovery.conf в соответствии с документацией PostgreSQL требуемой версии, например:

https://www.postgresql.org/docs/12/continuous-archiving.html#BACKUP-PITR-RECOVERY

Конкретная точка восстановления должна быть установлена в соответствии с

https://postgrespro.ru/docs/postgrespro/12/runtime-config-wal#RUNTIME-CONFIG-WAL-RECOVERY-TARGET